## E-mail

### Turn off All Email Alerts and Set up Rule for Specific Email Alerts

Outlook versions 2003 and 2007

#### **Turn Off E-mail Alerts**

To turn off all notifications when new e-mail messages arrive, follow these steps.

- 1. Select **Tools**, **Options** on the menu bar.
- 2. Click the **E-mail Options** button on the Preferences tab.
- 3. Click the Advanced E-mail Options button.
- 4. Uncheck all the boxes in the *When new items arrive in my Inbox* area of the dialog box.

When new items arrive in my Inbox

- ✓ Play a sound
- Briefly change the mouse cursor
- $\overline{ullet}$  Show an envelope icon in the notification area
- Display a New Mail Desktop Alert (default Inbox only)
   Desktop Alert Settings...
- Click OK three times to close the three dialog boxes.

| Rul | es ( | Cont | inued) |
|-----|------|------|--------|
|     |      |      |        |

## Rule 4: Create a Rule to Activate E-mail Alerts for Specific People

Once you have deactivated e-mail alerts, use the following steps to activate alerts for specific people.

- 1. Select **Tools**, **Rules and Alerts** from the menu bar.
- The Rules and Alerts dialog box displays. Click New Rule.
   New Rule...
- 3. Select Start from a blank rule.
- 4. Click Check messages when they arrive if it isn't already selected.
- 5. Click Next.
- Choose from people or distribution list, and then in Step 2 in the bottom half of the dialog box, click people or distribution list.

| Sten 1: Select of         | condition(s)                                 |          |
|---------------------------|----------------------------------------------|----------|
| from people               | or distribution list                         | ^        |
| with specific             | c words in the subject                       |          |
| through the sent only to  | specified account                            |          |
| where my n                | ame is in the To box                         |          |
| marked as                 | importance                                   |          |
| marked as                 | sensitivity                                  |          |
| tlagged for<br>whore my n | action                                       |          |
| where my n                | ame is in the CC box                         |          |
| where my n                | name is not in the To box                    |          |
| sent to peo               | ple or distribution list                     | 1200     |
| with specific             | <u>; words</u> in the body                   | <u> </u> |
|                           |                                              |          |
| Stop 2: Edit the          | rule description (click an underlined value) |          |
| Angle the rule            | after the mescane arrives                    |          |
| from people o             | r distribution list                          |          |
|                           |                                              |          |
|                           | 13                                           |          |
|                           |                                              |          |
|                           |                                              |          |
|                           |                                              |          |
|                           |                                              |          |
|                           | 1                                            |          |

 Select the appropriate name(s) in the Rule Address dialog box by double-clicking on the names, and then verify that the requested names display in the From text box near the bottom of the Rule Address dialog box.

| 8. Cl | ick OK | to close | the R | ule Addr | ess dialog bo | DX. |
|-------|--------|----------|-------|----------|---------------|-----|
|-------|--------|----------|-------|----------|---------------|-----|

- 9. Click Next.
- In Step 1 of this dialog box click the check box next to display a Desktop Alert (at the very end of the list), and then click Next.

|            | Rules Wizard                                                                                                    |
|------------|----------------------------------------------------------------------------------------------------|
|            | What do you want to do with the message?                                                                                                    |
|            | Step 1: Select action(s)                                                                                                    |
|            | flag message for action in a number of days                                                                                                    |
|            | clear the Message Flag                                                                                                    |
|            | mark it as importance                                                                                                    |
|            | print it                                                                                                    |
|            | start application                                                                                                    |
|            | mark it as read                                                                                                    |
|            | run <u>a script</u>                                                                                                    |
|            | perform a custom action                                                                                                    |
|            | display a specific message in the New Item Alert window                                                                                                    |
| 9          | ✓ display a Desktop Alert                                                                                                    |
|            | Stop 2: Edit the vula description (click on underlined using)                                                                                                    |
|            | Step 2: Euit the rule gescription (tiltk an undenined value)                                                                                                    |
|            | from Horace Grifton                                                                                                    |
|            | display a Desktop Alert                                                                                                    |
|            |                                                                                                    |
|            |                                                                                                    |
|            |                                                                                                    |
|            |                                                                                                    |
|            |                                                                                                    |
|            | Cancel < Back Next > Finish                                                                                                    |
| 11.<br>12. | <ul> <li>Click Next again to bypass the exceptions list</li> <li>Name the rule in Step 1 of this dialog box, and</li> </ul>                                                                                                    |
|            |                                                                                                    |
|            | then click Finish.                                                                                                    |
|            | then click Finish.<br>Rules Wizard                                                                                                    |
|            | then click Finish.<br>Rules Wizard X<br>Finish rule setup.                                                                                                    |
|            | then click Finish.<br>Rules Wizard X                                                                                                    |
|            | then click Finish. Rules Wizard Finish rule setup. Finish rule setup. Finish rule setup. Finish rule for this rule Finish rule                                                                                                    |
| <          | then click Finish.<br>Rules Wizard X<br>Finish rule setup.<br>StepTIT Specify a game for this rule<br>[E-Mail Alert]                                                                                                    |
|            | then click Finish. Rules Wizard Finish rule setup. EvenTI Specify a game for this rule [E-Mail Alert] Step 21: Setup rule options                                                                                                    |
| <          | then click Finish. Rules Wizard Finish rule setup. Finish rule setup. Finish rule setup. Step 21: Setup rule options Euclid King under options Euclid King under options Eucli |
| <          | then click Finish.         Rules Wizard         Finish rule setup.         Step 11" Specify a game for this rule         E-Mail Alert!         Step 2: Setup rule options         Rugn this rule now on messages already in "Inbox"                                                                                                    |
|            | then click Finish.  Rules Wizard  Finish rule setup.  Rule Strand Alert  Step 2: Setup rule options  Run this rule now on messages already in "Inbox"  Jum on this rule                                                                                                    |
|            | then click Finish. Rules Wizard Finish rule setup.  Finish rule setup.  Step 2: Setup rule options Rup this rule now on messages already in "Inbox" Unron ot this rule Create this rule on ell accounts                                                                                                    |
|            | then click Finish.  Rules Wizard  Finish rule setup.  Fenda Alert  Step 2: Setup rule options  Rup: this rule now on messages already in "Inbox"  Guron on this rule  Greate this rule on all accounts  Step 3: Setup rule description (rick an underlined value to edit)                                                                                                    |
| <          | then click Finish.  Rules Wizard  Finish rule setup.  Perf 11 Specify a pame for this rule  [E-Mail Alert]  Step 2: Setup rule options  Run this rule now on messages already in "Inbox"  [Unn on this rule  Greate this rule on ell accounts  Step 3: Review rule gescription (click an underlined value to edit)  destruktion date the neares rules                                                                                                    |
|            | then click Finish.  Rules Wizard  Finish rule setup.  Rules Wizard  Finish rule setup.  Rule this rule one on messages already in "Inbox"  Final Alert  Greate this rule now on messages already in "Inbox"  Figure on this rule  Greate this rule on all accounts  Step 3: Review rule gescription (click an underlined value to edit)  Apply this rule after the message arrives from bloase of other                                                                                                    |
|            | then click Finish.  Rules Wizard  Finish rule setup.  Finish rule setup.  Finish rule setup.  Finish rule rule rule rule rule rule rule rule                                                                                                    |
|            | then click Finish.  Rules Wizard  Finish rule setup.  Perf 11 Specify a game for this rule  E-Mail Alerd  Step 2: Setup rule options  Rug this rule now on messages already in "Inbox"  Grate this rule on all accounts  Step 3: Review rule glescription (dick an underlined value to edit)  Apply this rule after the message arrives from Horas errifton display a Desktop Alert                                                                                                    |
|            | then click Finish.  Rules Wizard  Finish rule setup.  Finish rule setup.  Finish rule setup.  Finish rule game for this rule  Finish rule now on messages already in "Inbox"  Finish rule now on messages already in "Inbox"  Finish rule now on all accounts  Step 3: Review rule gescription (click an underlined value to edit)  Apply this rule after the message arrives from Hygres Griftion display a Desktop Alert                                                                                                    |
|            | then click Finish.  Rules Wizard   Finish rule setup.  Gen 17 Specify a game for this rule  Finial Alert  Step 2: Setup rule options  Run this rule now on messages already in "Inbox"  Umon on this rule  Greate this rule on el eccounts  Step 3: Review rule glescription (click an underlined value to edit)  Apply this rule after the message arrives from Horace Grifton display a Desktop Alert                                                                                                    |
|            | then click Finish.  Rules Wizard  Finish rule setup.  Perf 11 Specify a game for this rule  E-Mail Alerd  Step 2: Setup rule options  Rug this rule now on messages already in "Inbox"  Grant on this rule  Grant of this rule for this rule  Grant of this rule for this rule  Rug this rule after the message arrives  from bioace affinin display a Desktop Alert                                                                                                    |
|            | then click Finish.  Rules Wizard  Finish rule setup.  Perfit Specify a game for this rule  E-Mail Alert  Step 2: Setup rule options  Run this rule now on messages already in "Inbox"  Figure on sil accounts  Step 3: Review rule gescription (click an underlined value to edit)  Apply this rule after the message arrives from Horase Griftion display a Desktop Alert                                                                                                    |
|            | then click Finish.  Rules Wizard  Finish rule setup.  Perpert "Specify a pame for this rule  [E-Mail Alert]  Step 2: Setup rule options  Run this rule now on messages already in "Inbox"  Greate this rule now on messages already in "Inbox"  Greate this rule on all accounts  Step 3: Review rule description (click an underlined value to edit)  Apply this rule after the message arrives  from Haraes Grifton display a Desktop Alert                                                                                                    |
|            | Rules Wizard       Image: Comparing Specify a game for this rule         Rept 11 Specify a game for this rule       Image: Comparing Specify a game for this rule         Rept 21 Specify a game for this rule       Image: Comparing Specify a game for this rule         Rup this rule now on messages already in "Inbox"       Image: Comparing Specify a game for this rule         Image: Comparing Specify a game for this rule       Image: Comparing Specify a game for this rule         Image: Comparing Specify a game for this rule       Image: Comparing Specify a game for this rule         Image: Comparing Specify a game for this rule       Image: Comparing Specify a game for this rule         Image: Comparing Specify a game for this rule       Image: Comparing Specify a game for this rule         Image: Comparing Specify a game for this rule       Image: Comparing Specify a game for this rule         Image: Comparing Specify a game for this rule       Image: Comparing Specify a game for this rule         Image: Comparing Specify a game for this rule       Image: Comparing Specify a game for this rule         Image: Comparing Specify a game for this rule       Image: Comparing Specify a game for this rule         Image: Comparing Specify a game for this rule       Image: Comparing Specify a game for this rule         Image: Comparing Specify a game for this rule       Image: Comparing Specify a game for this rule         Image: Comparing Specify a game for this rule       Image: Comparing Specify a g                                                                                                    |
|            | then click Finish.         Rules Wizard       X         Finish rule setup.       Ender 11 Specify a game for this rule         E-Mail Alerd       Step 2: Setup rule options         Run this rule now on messages already in "Inbox"       Timbox"         If Jurn on this rule       Greate this rule on all accounts         Step 3: Review rule gescription (click an underlined value to edit)       Apply this rule after the message arrives from Hyace forthom display a Desktop Alert         Cancel       < Back                                                                                                    |
|            | then click Finish.  Rules Wizard  Finish rule setup.  Finish rule setup.  Finish rule setup.  Finish rule gene for this rule  Finish rule now on messages already in "Inbox"  Finish rule now on messages already in "Inbox" Finish rule now on messages already in "Inbox" Finish rule after the message arrives From Horac error forthon display a Desktop Alert  Click Off to place the Dulpop and Alert a displace                                                                                                    |
| 13.        | then click Finish.  Rules Wizard  Finish rule setup.  Perform Specify a game for this rule  E-Mail Alert]  Step 2: Setup rule options  Rugn this rule now on messages already in "Inbox"  To react this rule now on messages already in "Inbox"  To react this rule on all accounts  Step 3: Review rule georyption (click an underlined value to edit)  Apply this rule after the message arrives  from Horace Griton display a Desktop Alert  Cancel < gack (text > Finish  Click OK to close the Rules and Alerts dialoge                                                                                                    |

# E-mail

## Turn off All Email Alerts and Set up Rule for Specific Email Alerts

Outlook version 2010

### **Turn Off E-mail Alerts**

To turn off all notifications when new e-mail messages arrive, follow these steps.

- 1. Select File, Options on the menu bar.
- 2. Click the Mail link in the navigation window on the left.
- 3. Under the Message arrival section, uncheck **Display a Desktop Alert**.

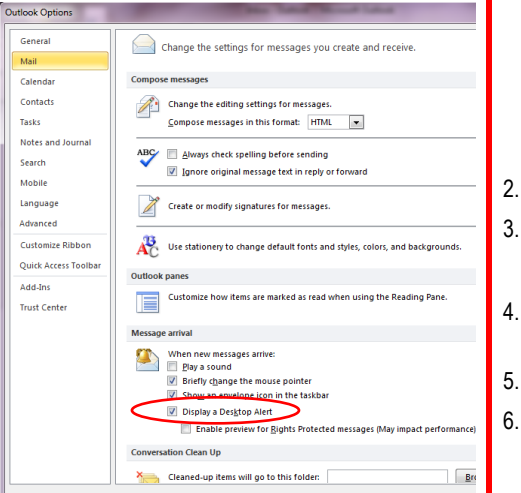

4. Click **OK** to close the dialog box.

### Rules (Continued)

#### Rule 4: Create a Rule to Activate E-mail Alerts for Specific People

Once you have deactivated e-mail alerts, use the following steps to activate alerts for specific people.

1. On the Home ribbon, click the **Rules** button.

|   | Move 🔻  |   |
|---|---------|---|
| 1 | Rules 🔻 |   |
| N | OneNot  | e |
|   | Move    |   |
|   |         |   |

- 2. Click Manage Rules and Alerts.
- 3. Click the **New Rule** button.
- 4. Under Start from a blank rule click **Apply** rule on messages I receive.
- 5. Click Next.
- Choose from people or public group, and then in Step 2 in the bottom half of the dialog box, click people or public group.

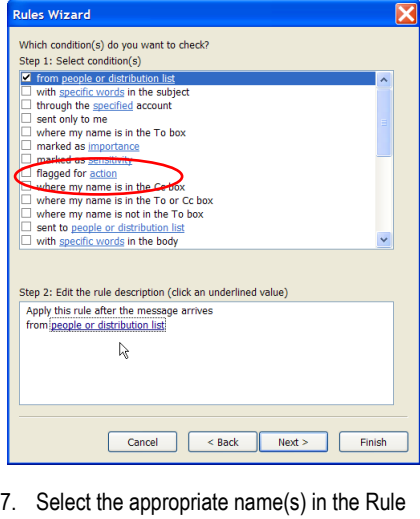

 Select the appropriate name(s) in the Rule Address dialog box by double-clicking on the names, and then verify that the requested names display in the From text box near the bottom of the Rule Address dialog box.

- 8. Click  $\ensuremath{\mathsf{OK}}$  to close the Rule Address dialog box.
- 9. Click Next.
- In Step 1 of this dialog box click the check box next to display a Desktop Alert (at the very end of the list), and then click Next.

| R | tules Wizard                                                                                                    |
|---|----------------------------------------------------------------------------------------------------|
|   | What do you want to do with the message?                                                                                                    |
|   | Step 1: Select action(s)                                                                                                    |
|   | flag message for action in a number of days                                                                                                    |
|   | flag message with a colored flag                                                                                                    |
|   | clear the Message Flag                                                                                                    |
|   | mark it as importance                                                                                                    |
|   | price                                                                                                    |
|   | start application                                                                                                    |
|   | mark it as read                                                                                                    |
|   | run <u>a script</u>                                                                                                    |
|   | stop processing more rules                                                                                                    |
|   | display a specific message in the New Item Alert window                                                                                                    |
|   | display a Desktop Alert                                                                                                    |
|   |                                                                                                    |
|   | Step 2: Edit the rule description (click an underlined value)                                                                                                    |
|   | from Horace Grifton                                                                                                    |
|   | display a Desktop Alert                                                                                                    |
|   |                                                                                                    |
|   |                                                                                                    |
|   |                                                                                                    |
|   |                                                                                                    |
|   |                                                                                                    |
|   | Cancel < Back Next > Finish                                                                                                    |
|   |                                                                                                    |
|   | Click <b>Next</b> again to bypass the exceptions list<br>Name the rule in Step 1 of this dialog box, and                                                                                                    |
|   | Click <b>Next</b> again to bypass the exceptions lis<br>Name the rule in Step 1 of this dialog box, and<br>then click <b>Finish</b>                                                                                                    |
|   | Click <b>Next</b> again to bypass the exceptions lis<br>Name the rule in Step 1 of this dialog box, and<br>then click <b>Finish</b> .                                                                                                    |
| R | Click <b>Next</b> again to bypass the exceptions list<br>Name the rule in Step 1 of this dialog box, and<br>then click <b>Finish</b> .                                                                                                    |
| R | Click <b>Next</b> again to bypass the exceptions lis<br>Name the rule in Step 1 of this dialog box, and<br>then click <b>Finish</b> .                                                                                                    |
| R | Click <b>Next</b> again to bypass the exceptions lis<br>Name the rule in Step 1 of this dialog box, and<br>then click <b>Finish</b> .                                                                                                    |
| R | Click <b>Next</b> again to bypass the exceptions list<br>Name the rule in Step 1 of this dialog box, and<br>then click <b>Finish</b> .<br>Refer Wizard<br>Finish rule setup.                                                                                                    |
| R | Click <b>Next</b> again to bypass the exceptions lis<br>Name the rule in Step 1 of this dialog box, and<br>then click <b>Finish</b> .<br><b>Cles Wizard</b><br>Finish rule setup.<br>Rept1: Specify a game for this rule<br>[E-Mal Alert]                                                                                                    |
| R | Click Next again to bypass the exceptions lis<br>Name the rule in Step 1 of this dialog box, and<br>then click Finish.<br>Cles Wizard<br>Finish rule setup.<br>Rep11: Specify a game for this rule<br>[E-Mel Alert]<br>Step 2: Setup rule cettors                                                                                                    |
| R | Click Next again to bypass the exceptions lis<br>Name the rule in Step 1 of this dialog box, and<br>then click Finish.<br>Get Wizard<br>Finish rule setup.<br>Get 1: Specify a game for this rule<br>E-Mod Alert<br>Step 2: Setup rule options<br>Run this rule row on messages already in "Inbox"                                                                                                    |
| R | Click Next again to bypass the exceptions list<br>Name the rule in Step 1 of this dialog box, and<br>then click Finish.<br>ules Vizard<br>Finish rule setup.<br>Rep 11: Specify a game for this rule<br>[E-Mail Alert]<br>Step 2: Setup rule options<br>Rep this rule now on messages already in "Inbox"                                                                                                    |
| R | Click Next again to bypass the exceptions list<br>Name the rule in Step 1 of this dialog box, and<br>then click Finish.<br>des Wizard<br>Finish rule setup.<br>Step 1: Specify a game for this rule<br>[E-Mail Alert]<br>Step 2: Setup rule options<br>Ryn this rule now on messages already in "Inbox"<br>Jum on this rule                                                                                                    |
| R | Click Next again to bypass the exceptions list<br>Name the rule in Step 1 of this dialog box, and<br>then click Finish.                                                                                                    |
| R | Click Next again to bypass the exceptions lis Name the rule in Step 1 of this dialog box, and then click Finish.  Use Wizard  Finish rule setup.  Rep 13 Specify a game for this rule  E-Mal Alert  Step 2: Setup rule options  Run this rule now on messages already in "Inbox"  Jum on this rule  Greate this rule on ell accounts  Step 3: Review rule gescription (click an underlined value to edit)                                                                                                    |
| R | Click Next again to bypass the exceptions list Name the rule in Step 1 of this dialog box, and then click Finish.  des Wizard Finish rule setup.  Rep 11 Specify a game for this rule  E-Med Alert  Step 2: Setup rule options  Run this rule now on messages already in "Inbox"  Jurr and this rule  Greate this rule on eleccounts  Step 3: Review rule description (click an underlined value to edit)  Apply this rule after the message arrives                                                                                                    |
| R | Click Next again to bypass the exceptions lis Name the rule in Step 1 of this dialog box, and then click Finish.  Use Wizard  Finish rule setup.  Cep 1: Specify a game for this rule  [E-Mal Alert]  Step 2: Setup rule options  Run this rule now on messages already in "Inbox"  [Um on this rule  [Create this rule on all accounts  Step 3: Review rule gescription (click an underlined value to edit)  Apply this rule after the message arrives From Horace Grifton                                                                                                    |
| R | Click Next again to bypass the exceptions list Name the rule in Step 1 of this dialog box, and then click Finish. ules Vizard Finish rule setup.  Rept1: Specify a game for this rule E-Mail Alert Step 2: Setup rule options  Grant bits rule on all accounts Step 3: Review rule description (click an underlined value to edit)  Apply the rule after the message arrives from Brace Griton Key Step 3: Review rule description (click an underlined value to edit)  Apply the rule after the message arrives from Brace Griton Key Step 3: Review rule description (click an underlined value to edit)                       |
| R | Click Next again to bypass the exceptions list<br>Name the rule in Step 1 of this dialog box, and<br>then click Finish.<br>des Vizard<br>Finish rule setup.<br>Step 1: Specify a game for this rule<br>E-Mail Alert<br>Step 2: Setup rule options<br>Ryn this rule now on messages already in "Inbox"<br>Durn on this rule<br>Greate this rule on all accounts<br>Step 3: Review rule gescription (dick an underlined value to edit)<br>Apply this rule after the message arrives<br>from <u>bioace Griton</u><br>display a Desktop Alert                                                                                        |
| R | Click Next again to bypass the exceptions list Name the rule in Step 1 of this dialog box, and then click Finish. utes Wizard Finish rule setup.  ever 13 Specify a game for this rule E-Mail Alert Step 2: Setup rule options  Run this rule now on messages already in "Inbox"  finish rule greate this rule on ell eccounts Step 3: Review rule glescription (click an underlined value to edit)  Apply this rule after the message arrives from torace Gritton display a Desktop Alert                                                                                                    |
| R | Click Next again to bypass the exceptions list<br>Name the rule in Step 1 of this dialog box, and<br>then click Finish.<br>Under Wizard<br>Finish rule setup.<br>Rep 11 Specify a game for this rule<br>[E-Mei] Alert<br>Step 2: Setup rule options<br>Run this rule now on messages already in "Inbox"<br>[] Greate this rule on electorits<br>Step 3: Review rule description (click an underlined value to edit)<br>Apply this rule after the message arrives<br>from Horace Safton<br>display a Desktop Alert                                                                                                    |
| R | Click Next again to bypass the exceptions list<br>Name the rule in Step 1 of this dialog box, and<br>then click Finish.                                                                                                    |
| R | Click Next again to bypass the exceptions list<br>Name the rule in Step 1 of this dialog box, and<br>then click Finish.<br>ules Vizard<br>Finish rule setup.<br>RepTI: Specify a game for this rule<br>E-Mail Alert<br>Step 2: Setup rule options<br>Run on this rule<br>Greate this rule on all accounts<br>Step 3: Review rule glescription (click an underlined value to edit)<br>Apply this rule after the message arrives<br>from bacac Griton<br>display a Desktop Alert                                                                                                    |
| R | Click Next again to bypass the exceptions lis<br>Name the rule in Step 1 of this dialog box, and<br>then click Finish.<br>des Vizard<br>Finish rule setup.<br>Step 1: Specify a game for this rule<br>[E-Mail Alert]<br>Step 2: Setup rule options<br>Ryn this rule now on messages already in "Inbox"<br>Jum on this rule<br>Greate this rule on el accounts<br>Step 3: Review rule gescription (dick an underlined value to edit)<br>Apply this rule after the message arrives<br>from <u>brace Gifton</u><br>display a Desktop Alert                                                                                          |
| R | Click Next again to bypass the exceptions list<br>Name the rule in Step 1 of this dialog box, and<br>then click Finish.<br>utes Vizard<br>Finish rule setup.<br>Rep 17: Spectry a game for this rule<br>F-Mail Alert<br>Step 2: Setup rule options<br>Greate this rule on all accounts<br>Rep 3: Review rule description (click an underlined value to edit)<br>Apply this rule after the message arrives<br>from <u>borace Griton</u><br>display a Desktop Alert                                                                                                    |
| R | Click Next again to bypass the exceptions list<br>Name the rule in Step 1 of this dialog box, and<br>then click Finish.<br>Under Wizard<br>Finish rule setup.<br>Rep 11: Specify a game for this rule<br>[E-Mail Alert]<br>Step 2: Setup rule options<br>[Righ this rule now on messages already in "Inbox"<br>[Create this rule on all accounts<br>Step 3: Review rule glescription (click an underlined value to edit)<br>[Apply this rule all accounts<br>Step 3: Review rule glescription (click an underlined value to edit)<br>[Apply this rule after the message arrives<br>from Horace Gifton<br>display a Desktop Alert |
| R | Click Next again to bypass the exceptions list Name the rule in Step 1 of this dialog box, and then click Finish.  Use Vizard Finish rule setup.  Step 11 Specify a game for this rule  E-Mail Alert  Step 2: Setup rule options  Run this rule now on messages already in "Inbox"  Durn on this rule  Greate this rule on elecconts  Step 3: Review rule gescription (click an underlined value to edit)  Apply this rule offer the message arrives from Horace Grifton display a Desktop Alert                                                                                                    |

 Click OK to close the Rules and Alerts dialog box.